# Modèles de texte et Presse-papiers 1/10

#### Facilitez-vous la saisie en personnalisant votre compte !

#### Modèles de textes (p. 2 à 7)

Le modèle de texte s'utilise pour une phrase longue, saisie couramment, et qui est à compléter, exemple : « *Le logement est totalement vide et a manifestement été abandonné par #Nom du défendeur#*» . Ainsi, j'utilise cette phrase comme modèle et il me restera à remplacer *#Nom du défendeur#*.

Les modèles de textes se configurent depuis l'Espace Client.

*Nouveauté 6.15 :* pré-sélection du modèle de texte s'il comporte le même titre que la section (p.2 & 7)

#### Presse-papiers (p. 8 à 10)

Le presse-papier s'utilise pour une phrase courte ou un mot clé, exemple, je rédige régulièrement un courriel en terminant mon texte par le mot : « *Cordialement* ».

Ainsi, j'enregistre ce mot dans un thème du presse-papier que je nomme « *Formules de politesse* » et j'y associe ce mot.

Les presse-papiers se configurent depuis l'application.

Modèles de textes

| Presse-papi | er      |
|-------------|---------|
|             |         |
|             |         |
|             |         |
|             |         |
| Thèmes      | $(\pm)$ |

## Modèles de texte et Presse-papiers 2/10

#### Exemple d'utilisation d'un modèle de texte prédéfini sur le modèle du constat d'abandon :

Positionnez-vous dans la section « Logement abandonné » et cliquez sur Modèles de textes

puis sur le modèle de texte « 2. Logement abandonné » : la liste des textes se présente à droite de l'écran, ensuite, cliquez sur « Suivant ».

|                   |                                        |                   |                        | IVIC                           | dele de lexte                                                                       | AI                                                                                                    | inule |
|-------------------|----------------------------------------|-------------------|------------------------|--------------------------------|-------------------------------------------------------------------------------------|----------------------------------------------------------------------------------------------------|-------|
|                   | Groupe                                 | Tous              | 0                      |                                |                                                                                     |                                                                                                    |       |
|                   | Sélectionne                            | ez un modèle pa   | armi la liste ci-dessc | ous. Réduisez le nombre de pro | positions en sélectionnant un groupe.                                               |                                                                                                    |       |
| né<br>lu<br>jues, | 0. Requète<br>1. Ouverture du logement |                   |                        |                                | Le logement est totalen<br>par #Nom du défendeu                                     | nent vide et a manifestement été abandonr<br>Ir#                                                                                 | ıé    |
|                   |                                        |                   |                        |                                | Il ne reste entreposé da<br>Ces biens, visiblement<br>strictement aucune vale       | uns le logement que le mobilier suivant :<br>abandonnés sciemment, ne présentent<br>eur marchande.                               |       |
|                   | 2. Logemer                             | nt abandonné      |                        | -                              | Ces biens présentent u<br>aux enchères publiques                                    | ne valeur marchande qui justifierait une ver<br>s.<br>: lieux est caractérisé par :                                              | nte   |
|                   | 3. Logemer                             | . Logement occupé |                        |                                | <ul> <li>- l'absence d'électricité</li> <li>- l'absence d'eau coura</li> </ul>      | à dans le logement.<br>ante dans le logement.                                                                                    |       |
|                   | État généra                            |                   |                        |                                | - l'absence de denrées<br>vie courante.                                             | ou de produits nécessaires à l'hygiène et à                                                                                      | ı la  |
|                   | Fuite                                  |                   |                        |                                | L'abandon du logement<br>l'immeuble.<br>L'abandon du logement                       | ו m'a été confirmé par le gardien de<br>t m'a été confirmé par le facteur rencontré                                              | sur   |
|                   | Information                            | is générales      |                        |                                | les lieux.<br>L'abandon du logement                                                 | t m'a été confirmé par un voisin.                                                                                                |       |
|                   | Information                            | ns sur le matérie | 1                      |                                | A la fin de mes opération<br>retiré afin de requérir de<br>l'autorisation de procéc | nns, j'ai tait refermer les lleux et je me suis<br>u Tribunal d'Instance de #Ville du Tribunal#<br>der à la reprise du logement. | ŧ     |
|                   |                                        |                   |                        |                                |                                                                                     |                                                                                                    |       |

*Nouveauté 6.15 :* étant donné que le titre de la section et du modèle de texte sont identique. le modèle est présélectionné

Annuler

# Modèles de texte et Presse-papiers 3/10

#### Conservez les phrases souhaitées puis cliquez sur « Suivant ».

| 18:10 Mardi 23 juillet                                                                          | 중 71                                                                                                    | % 🔳 '      |
|-------------------------------------------------------------------------------------------------|----------------------------------------------------------------------------------------------------|------------|
| K Modèle de texte                                                                               | Sélection des paragraphes Ar                                                                                                    | nuler      |
| Sélectionnez les paragraphes qui devront apparaitre. Utilisez les boutons                       | de sélection/déselection rapide sur l'ensemble.                                                                                                    |            |
| Le logement est totalement vide et a manifestement été abandonné par #<br>du défendeur#         | #Nom Le logement est totalement vide et a manifestement été abandonné par<br>#Nom du défendeur#                                                                                             | r l        |
| Il ne reste entreposé dans le logement que le mobilier suivant :                                | Il ne reste entreposé dans le logement que le mobilier suivant :<br>Ces biens, visiblement abandonnés sciemment, ne présentent strictem<br>aucune valeur marchande.                         | ent        |
| Ces biens, visiblement abandonnés sciemment, ne présentent strictemer<br>valeur marchande.      | It aucune       En outre l'abandon des lieux est caractérisé par :         - l'absence d'électricité dans le logement.                                                                      |            |
| Ces biens présentent une valeur marchande qui justifierait une vente aux<br>enchères publiques. | L'abandon du logement m'a été confirmé par le gardien de l'immeuble.<br>L'abandon du logement m'a été confirmé par un voisin.                                                               |            |
| En outre l'abandon des lieux est caractérisé par :                                              | A la fin de mes opérations, j'ai fait refermer les lieux et je me suis retiré de requérir du Tribunal d'Instance de #Ville du Tribunal# l'autorisation o procéder à la reprise du logement. | afin<br>Je |
| - l'absence d'électricité dans le logement.                                                     | $\checkmark$                                                                                                    |            |
| - l'absence d'eau courante dans le logement.                                                    |                                                                                                    |            |
| - l'absence de denrées ou de produits nécessaires à l'hygiène et à la vie                       | courante.                                                                                                    |            |
| L'abandon du logement m'a été confirmé par le gardien de l'immeuble.                            |                                                                                                    |            |
| Annuler                                                                                         | out cocher Tout décocher Suiva                                                                                                    | ant C      |
|                                                                                                 |                                                                                                    |            |

# Modèles de texte et Presse-papiers 4/10

#### Renseignez les champs entre # puis cliquez sur « Appliquer ».

| 18:11 Mardi 23 juillet                                 |                                                                                                    | <b>२</b> 71 % 🔳                                 |
|--------------------------------------------------------|----------------------------------------------------------------------------------------------------|-------------------------------------------------|
| Sélection des paragraphes                              | Champs spéciaux                                                                                                    | Annuler                                         |
| Veuillez saisir les textes pour les champs à remplacer |                                                                                                    |                                                 |
| Nom du défendeur                                       | Le logement est totalement vide et a manifestement été<br>Il ne reste entreposé dans le logement que le mobilier s                     | é abandonné par<br>suivant :                    |
| Ville du Tribunal                                      | Ces biens, visiblement abandonnés sciemment, ne prés<br>aucune valeur marchande.                                                       | sentent strictement                             |
|                                                        | En outre l'abandon des lieux est caractérisé par :                                                                                     |                                                 |
|                                                        | - l'absence d'électricité dans le logement.                                                                                            |                                                 |
|                                                        | L'abandon du logement m'a été confirmé par le gardier                                                                                  | ı de l'immeuble.                                |
|                                                        | L'abandon du logement m'a été confirmé par un voisin.                                                                                  |                                                 |
|                                                        | A la fin de mes opérations, j'ai fait refermer les lieux et<br>de requérir du Tribunal d'Instance de l'autorisation de<br>du logement. | je me suis retiré afin<br>procéder à la reprise |
|                                                        |                                                                                                    |                                                 |
|                                                        |                                                                                                    |                                                 |
|                                                        |                                                                                                    |                                                 |
|                                                        |                                                                                                    |                                                 |
|                                                        |                                                                                                    |                                                 |
|                                                        |                                                                                                    |                                                 |
|                                                        |                                                                                                    |                                                 |
|                                                        |                                                                                                    |                                                 |
|                                                        |                                                                                                    |                                                 |
| Annuler                                                |                                                                                                    | Appliquer                                       |
|                                                        |                                                                                                    |                                                 |

## Modèles de texte et Presse-papiers 5/10

#### Votre section « *Logement abandonné* » est renseignée avec les modèles de texte complétés.

| 18:12 Mardi 23 juillet<br><b>Constat d'abandon</b><br>En cours | Logement abandonné                                               | <ul> <li>₹ 70 % ■</li> <li>1</li> <li>1</li> <li></li></ul> |
|----------------------------------------------------------------|------------------------------------------------------------------|----------------------------------------------------------------------------------------------------|
| Préparation                                                    |                                                                  |                                                                                                    |
| Informations générales                                         | Niveau 1 Niveau 2 Niveau 3                                       |                                                                                                    |
|                                                                | Logement abandonné                                               |                                                                                                    |
| Coordonnées du requérant                                       |                                                                  |                                                                                                    |
| Localisation du constat                                        | Constatations                                                    |                                                                                                    |
|                                                                | Cliquez ici pour saisir votre texte Presse-papier Mém            | os vocaux ?                                                                                                    |
| Intervenants                                                   | Le logement est totalement vide et a manifestement été           |                                                                                                    |
| Constatations                                                  | abandonne par Martin                                             |                                                                                                    |
| Chapitre     Ordre     Section                                 | Il ne reste entreposé dans le logement que le mobilier suivant : |                                                                                                    |
| Ouverture du logement                                          | Ces biens, visiblement abandonnés sciemment, ne                  | Q                                                                                                    |
| Logement abandonné                                             | > Modèles de textes ? Copier Thèmes (+)                          |                                                                                                    |
| Logement occuné                                                | Photos et captures                                               |                                                                                                    |
| Eingligation                                                   |                                                                  | <b>o</b>                                                                                                    |
| Remarque générale et annexes                                   |                                                                  | Photo Plus                                                                                                    |
| Signature                                                      |                                                                  |                                                                                                    |
| Mise en page                                                   |                                                                  | )                                                                                                    |
| Eermer Afficher                                                |                                                                  | ⊖ Suivant                                                                                                    |
|                                                                |                                                                  |                                                                                                    |

#### Modèles de texte et Presse-papiers 6/10

Création d'un modèle de texte :

• Depuis votre Espace Client, cliquez sur :

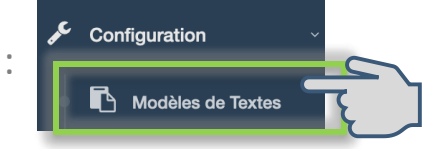

• La fenêtre suivante s'affiche :

| NOUVEAU :                                                                  | Nouveau modèle de texte<br>les groupes de modèles de textes vous permettent de pouvoir les rassembler par thème.<br>Dans l'application, vous pourrez ainsi filtrer la liste des modèles par groupe. |          |
|----------------------------------------------------------------------------|----------------------------------------------------------------------------------------------------|----------|
| Type de Document                                                           | ~                                                                                                    |          |
| Titre                                                                      |                                                                                                    |          |
| Groupe                                                                     | Cliquez sur la flèche pour sélectionner un groupe existant<br>ou saisissez le nom du nouveau groupe dans le champ ci-dessous :                                                                      |          |
| Contenu du texte                                                           | clés flavtas à remplaçar) doiuent être précédés at suivis du caractère "#"                                                                                                    |          |
| <i>Dans le contenu du texte, les mots<br/>Exemple : #Nom du requérant#</i> | cies (textes a remplacer) dolvent être precedes et suivis du caractere '#'.                                                                                                    | egistrer |

Type de document : sélectionnez un type spécifique ou « *disponible dans tout type de document* »

Titre : « *Fissures* » *Nouveauté 6.15 :* si le titre du modèle de texte est identique à celui de la section, celui-ci sera alors présélectionnée depuis l'application.

Groupe : Choisissez un groupe

Contenu du texte, saisir : Je constate une fissure de #dimension# mm.

*Tous les zones depuis l'applic* 

Enregistrer

« # » correspondent aux données variables et seront à remplir

- Cliquez sur Modèles de textes et synchronisez l'application.
- Ensuite, ouvrez le type de document concerné et positionnez-vous sur une section puis cliquez sur Suivant
- Le modèle que vous venez de créer se trouve listé, sélectionnez-le, la phrase apparaît et cliquez sur Suivant
- Si plusieurs phrases sont présentes, l'application vous permet de les sélectionner toutes ou en partie, cliquez à nouveau sur Suivant
- Une fenêtre s'affiche vous permettant d'indiquer la dimension, saisissez un chiffre et cliquez sur Appliquer . La phrase s'affiche dans votre section.

# Modèles de texte et Presse-papiers 8/10

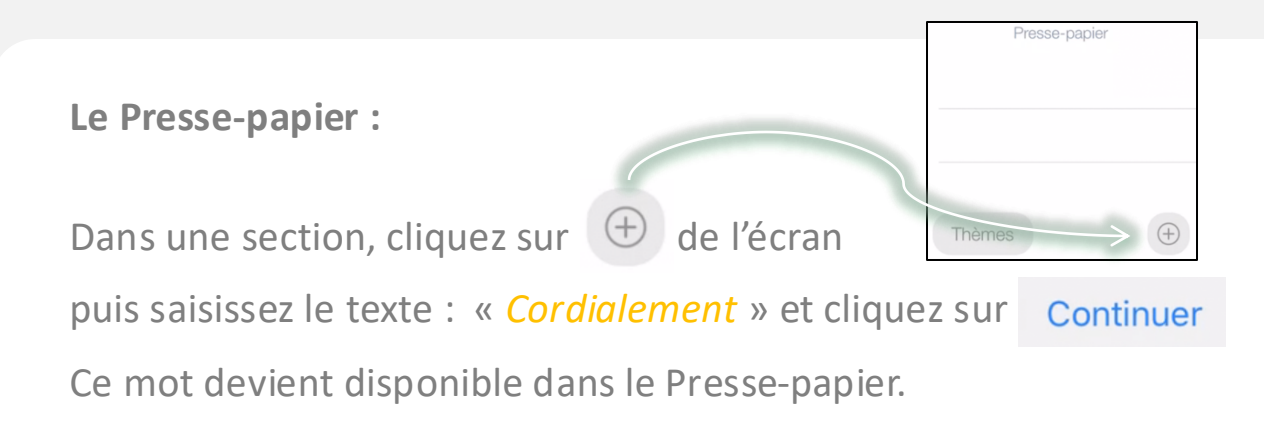

| Presse-papier       |          |
|---------------------|----------|
| Coller Cordialement |          |
|                     |          |
|                     |          |
| Thèmes              | $(\neq)$ |

Dès que vous saisissez du texte dans la section, cliquez sur « *Coller* » et ce mot apparaîtra dans la fenêtre en bas de la dernière saisie.

OU

Cliquez sur le texte, une pop-up s'affiche :

Texte copié dans le presse-papier et prêt à être collé.

Votre texte est copié dans le presse-papier

de l'appareil, il vous suffit ensuite de vous positionner à l'endroit souhaité pour le coller.

## Modèles de texte et Presse-papiers 9/10

Votre premier presse-papier créé, sera enregistré dans le thème « Presse-papier de cet iPad ».

Le presse-papier n°1 est conservé uniquement sur votre appareil. Tous les autres sont sauvegardés et synchronisés sur tous les appareils de votre compte.

Vous pouvez créer des « Thèmes » en cliquant dans la liste : 2.(vide)

Créez, par exemple, un thème « Couleurs » :

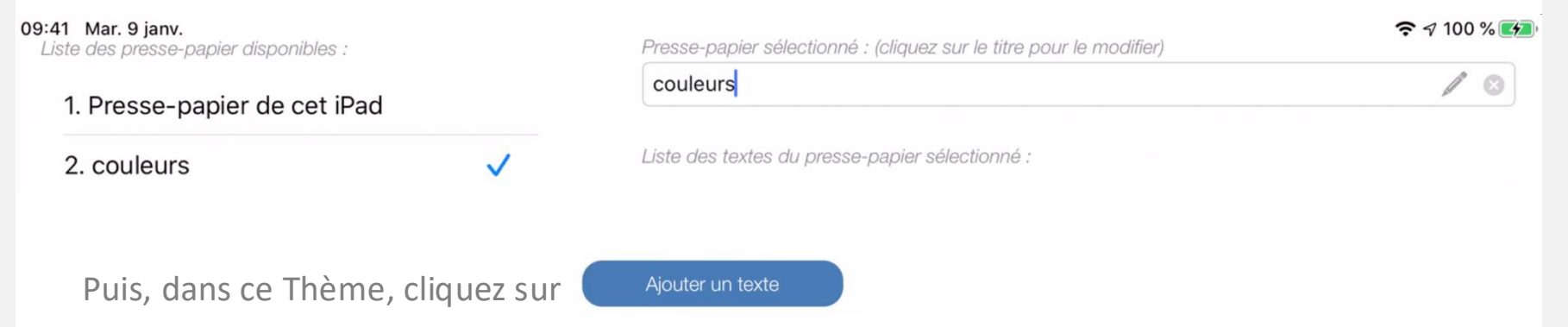

## Modèles de texte et Presse-papiers 10/10

• Vous pouvez ainsi vous créer votre « *Thème* » personnalisé :

| 9:41 Mar. 9 janv.<br>Liste des presse-papier disponibles : |              | Presse-papier sélectionné : (cliquez sur le titre pour le modifier) |            |  |  |
|------------------------------------------------------------|--------------|---------------------------------------------------------------------|------------|--|--|
| 1. Presse-papier de cet il                                 | Pad          | couleurs                                                            |            |  |  |
| 2. couleurs                                                | $\checkmark$ | Liste des textes du presse-papier sélectionné :                     |            |  |  |
| 3. (Vide)                                                  |              | jaune                                                               | / ×        |  |  |
| 4. (Vide)                                                  |              | vert                                                                | / ×        |  |  |
| 5. (Vide)                                                  |              | rouge                                                               | / ×        |  |  |
| 6. (vide)                                                  |              | bleu                                                                | / <b>X</b> |  |  |

 Et lorsque vous rédigez votre texte dans une section, vous choisissez celui qu'il vous convient :

| Mar. 9 janv.         |                       |                         |                                               | ÷ ≀            | 7 10 |
|----------------------|-----------------------|-------------------------|-----------------------------------------------|----------------|------|
| Texte                | Texte + Presse Papier | Texte + Mémos vocaux    | Fermer                                        |                |      |
| iste des presse-papi | er disponibles :      | Presse-papier sélection | nné : (cliquez sur le titre pour le modifier) |                |      |
| 1. Presse-pap        | ier de cet iPad       | couleurs                |                                               | 1              | P    |
| 2. couleurs          | ~                     | Liste des textes du pre | esse-papier sélectionné :                     |                |      |
| 3. (Vide)            |                       | jaune                   |                                               |                | ×    |
| 4. (Vide)            |                       | vert                    |                                               | 1              | ×    |
| 5. (Vide)            |                       | rouge                   |                                               |                | ×    |
|                      | Fermer                | Ajouter un text         | e Supprimer t                                 | ous les textes |      |